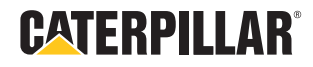

### **Operator's Guide**

#### MARINE POWER DISPLAY

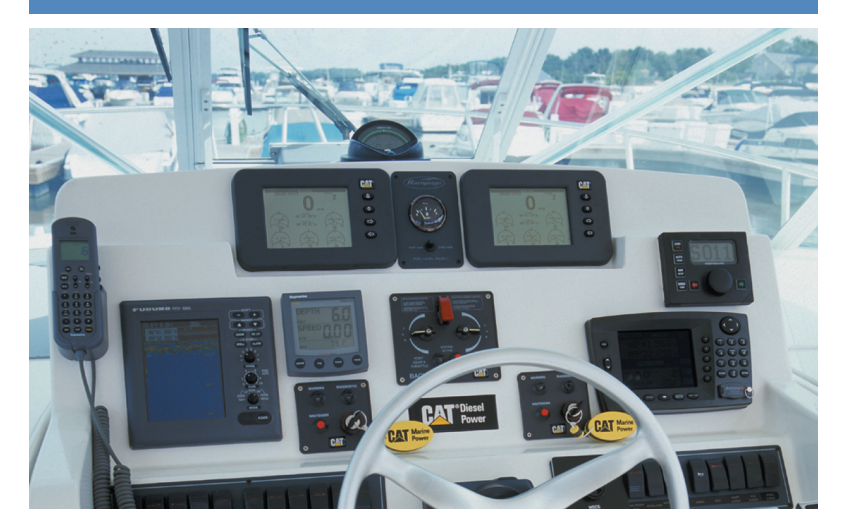

#### **TABLE OF CONTENTS**

#### INTRODUCTION

| Hardware Features                   | .4-5 |
|-------------------------------------|------|
| Software Features (J1939 Data Link) | 5    |
| Software Features (J1708 Data Link) | 5    |

#### MARINE POWER DISPLAY CONFIGURATION AND OPERATION

| System Information6                          |
|----------------------------------------------|
| Gauge Screens7                               |
| Current Engine Totals Screen7                |
| Diagnostics7                                 |
| Display Modes                                |
| Signal Loss to Display8                      |
| Marine Power Display Screen Builder Software |
| Marine Power Display Parameters              |

#### MARINE POWER DISPLAY SCREEN BUILDER SOFTWARE

| Installation                         | I |
|--------------------------------------|---|
| Screen Design11                      | I |
| Tool Bar                             | 3 |
| Flash Download of Customized Files13 | 3 |
| Method 1                             | 7 |
| Method 2                             | 3 |
| NOTES                                | } |

#### INTRODUCTION

The Marine Power Display is a monitoring system for all electronically controlled Caterpillar<sup>®</sup> marine engines. The Marine Power Display provides current engine and transmission operating data. The screens can be customized to display different engine parameters using different sizes and types of gauges. One Marine Power Display is required for each engine up to a maximum of eight.

#### **Hardware Features**

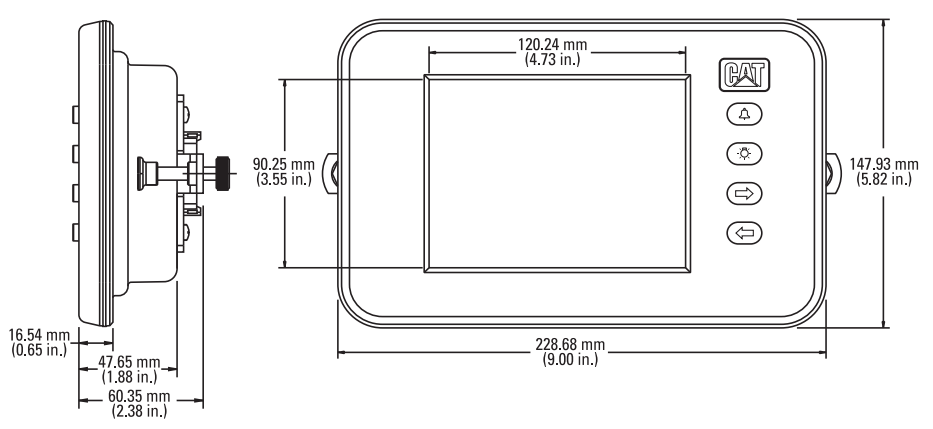

#### Dimensions:

• 147.93 mm high x 228.68 mm wide x 47.65 mm deep (5.82 in. high x 9.00 in. wide x 1.88 in. deep)

#### Screen:

- Positive image LCD, fully graphic, monochrome transflective, 320 by 240 pixels
- Double edgelit, red LED backlighting

#### Illumination:

- Stable over voltage range
- Adjustable by user, including off

#### Buttons:

- Marked with SAE Standard ICONS
- Red LED back lighting

#### Data Link:

- SAE J1939 CAN (Full Support)
- SAE J1708 Data Link (limited parameters)

#### **Operating Range:**

- Input system voltage of 12 or 24 VDC
- Full functionality from -20°C to +70°C (-4°F to 158°F)
- Sealed to 34.48 kPa (5 psi)
- Maximum viewing angle ±35 degrees vertical, ±50 degrees horizontal

#### Alarm:

- Piezo alarm is sealed in the interior of case
- External output for Relay Driver (100mA) *applicable to MPD hardware part# 212-6187 and up*

#### Mounting System:

- Panel mounting system for display module with side mounted brackets and mounting screws
- Refer to the Marine Engine Electronic Displays Installation Guide SENR5002-03 or higher revision level
- When used with Multi-Station Control System refer to MSCS Installation Guide LEGM2735-00 or higher revision level
- Optional above dash mounting bracket

#### Application Code:

• Flash programmable

#### Service Tool Compatibility:

• Caterpillar ET field programming (3.1 or higher) with J1939 Data Link connection and Communications Adapter II

#### Software Features (J1939 Data Link)

## Engine parameter data can be displayed in analog, bar graph or digital gauges in English or metric units:

Engine Speed, Percent Load, Boost Pressure, Coolant Temperature, Oil Pressure, Oil Temperature\*, Fuel Rate, Fuel Pressure, Fuel Temperature, Inlet Manifold Temperature\*, Transmission Temperature, Transmission Pressure, Engine Hours, Battery Voltage, Vessel Speed, Latitude, Longitude, Heading, Engine Trip Totals, Current Engine Totals

(\* when applicable)

#### Software Features (J1708 Data Link)

# Engine parameters can be displayed in analog, bar graph or digital gauges in English or metric units. These engine parameters can be displayed for 3408C and 3412C engines:

Engine Speed, Percent Load, Fuel Rate, Boost Pressure, Coolant Temperature, Oil Pressure, Engine Location, Fuel Pressure

*These engine parameters can be displayed for 3176B engines:* Engine Speed, Percent Load, Fuel Rate, Boost Pressure, Coolant Temperature, Oil Pressure, Inlet Air Temperature

#### MARINE POWER DISPLAY CONFIGURATION AND OPERATION

The Marine Power Display can accommodate up to three users with five screens for each. Three users can set up the Power Display screens to their preferences.

The buttons have multiple functions dependent on which screen is displayed.

#### The button primary functions for the gauge screens are:

- Alarm acknowledgment for all displays on that specific Data Link, silences audible alarm, and recalls active diagnostics
- Screen display
   Normal (black letters with white background) Day Mode (bold) or Reverse (white letters with black background) Night Mode
  - Next screen
- Previous screen

#### **System Information**

(⇔)

On initial power up, scroll through the screens to the "System Information" screen. This screen allows the following parameters to be configured: User Name, Unit Location, Display Units, and Vessel Speed Units. A menu box is located in the upper right corner of the screen. Press (4) to display the functions of the buttons

#### In the configuration mode the buttons have the following functions:

- Scroll through parameter choices
- 🔊 Exit
- ⇒ Move cursor up
- Move cursor down

Use res or res to move the cursor up or down to select the parameter. The parameter name will appear in the box in the upper right corner of the screen.

Press (a) to scroll through the choices:

- User Name USER000001, USER000002, USER000003
- Unit Location BRIDGE, PORT WING STATION, STBD WING STATION, TOWER, ENGINE ROOM, AFT STATION, FLYBRIDGE, BOW STATION
- Display Units ENGLISH, METRIC
- Vessel Speed Units
- 6 KNOTS, MPH, KPH

The parameter choices will be highlighted on the screen with a black background and white letters.

When all the correct parameters have been chosen, press R to exit the configuration mode and then press R or R to return to the gauge screens.

#### **Gauge Screens**

The gauge screens can be configured with three different sizes of three types of gauges. Analog, bar graph, and digital gauges can be arranged to each user's requirements for the available engine parameters. Refer to Marine Power Display Screen Builder Software for gauge screen design options.

**NOTE:** If the engine software does not provide output for certain parameters, that particular gauge will disappear from the display screen. The gauge will reappear if the software is upgraded to support that parameter's output, or if the display is used with a different engine.

#### **Current Engine Totals Screen**

Engine hours, fuel used, average load factor, and average fuel consumption for a trip are available on the Current Engine Totals screen for engines with ADEM<sup>™</sup> II ECUs and appropriate engine software. To clear the trip information and reset the trip parameters a toggle switch must be installed. See engine installation guide.

In addition to these parameters, engines with ADEM A3 ECUs also display the following parameters: trip values for idle hours and idle fuel; lifetime values for engine hours, idle hours, fuel, idle fuel, average load factor, and average fuel consumption. To clear the trip information and reset the trip parameters press imultaneously. When the Clear Trip? window appears press and release () to confirm clearing the trip information. Press and release () to return without clearing the information.

#### **Diagnostics**

All diagnostic messages from the engine's ECU are supported by both a visual indicator and an audible alarm. With no active diagnostic codes, no DIAGNOSTIC indicator will be shown on the gauge screens. When an active fault is detected, the DIAGNOSTIC indicator will appear in the upper left corner of the screen, a diagnostic code description window will appear in the center of the screen, and the audible alarm will sound. Press the alarm acknowledgment button A again to scroll through or remove the diagnostic code description window. The DIAGNOSTIC code indicator will remain on the screen until the fault is corrected.

#### **Display Modes**

- Day Mode The normal display is a white background with black letters and gauges. To increase or decrease the contrast, press and hold (\*) to display the contrast slide bar. Use the arrow keys to adjust the contrast.
- Night Mode Press and release (\*) to change the display to the night mode of a black background with white letters and gauges. To increase or decrease the brightness, press and hold (\*) to display the brightness slide bar. Use the arrow keys to adjust the brightness. To increase or decrease the contrast with the back light on, press and release (\*) again to display the contrast slide bar. Use the arrow keys to adjust the contrast slide bar. Use the arrow keys to adjust the contrast slide bar. Use the arrow keys to adjust the contrast slide bar. Use the arrow keys to adjust the contrast slide bar. Use the arrow keys to adjust the contrast slide bar. Use the arrow keys to adjust the contrast. Press and release (\*) to exit the contrast bar. Press and release (\*) to return to Day Mode.

#### **Signal Loss to Display**

The loss of a signal to the display will result in a DIAGNOSTIC with the description of "NO DATA LINK SIGNAL."

#### Marine Power Display Screen Builder Software

- Allows the Marine Power Display screens to be customized to the requirements of the vessel operator or operators.
- Three sets of five screens can be downloaded and saved to the Marine Power Display.
- Compatible with Windows 95/98/NT 4.0/2000/ME/XP
- User defined display screens
  - Parameters to display
  - Format to display parameters (gauge, digital, or bar graph)
  - Sizes limited to two or three for each type (gauge, digital, or bar graph)
  - Location on screen for parameter display
  - Addition/Deletion of screens (max 15 screens)
  - Multiple user configurations (max 3 different users)
  - User configuration file can be flashed

#### **Marine Power Display Parameters**

Engine operating and vessel control parameters available for display on MPD vary by control system version (ADEM II, ADEM A3, etc.) and by engine model. Available parameters will also differ between the primary ECU and backup ECU on engines with two ECUs. The charts on pages 9 and 10 list engine operating and vessel control parameters available for display by engine model.

| Parameter                           | 3126B | 3176C<br>3196<br>3406E | C9<br>C7 | C12<br>C18 | 3412E<br>C30<br>C32 |
|-------------------------------------|-------|------------------------|----------|------------|---------------------|
| Engine Speed                        | Х     | Х                      | Х        | Х          | Х                   |
| Battery Voltage                     | Х     | Х                      | Х        | Х          | Х                   |
| Coolant Temperature                 | Х     | Х                      | Х        | Х          | Х                   |
| Oil Pressure                        | Х     | Х                      | Х        | Х          | Х                   |
| Fuel Rate                           | Х     | Х                      | Х        | Х          | Х                   |
| Engine Load                         | Х     | Х                      | Х        | Х          | Х                   |
| Boost Pressure                      | Х     | Х                      | Х        | Х          | Х                   |
| Fuel Pressure                       | X1    | Х                      | Х        | Х          | Х                   |
| Fuel Temperature                    | X1    | Х                      | Х        | Х          | Х                   |
| Transmission Pressure               | Х     | Х                      | Х        | Х          | Х                   |
| Transmission Temperature            | Х     | Х                      | Х        | Х          | Х                   |
| Inlet Manifold Temperature          | Х     | Х                      | Х        | Х          |                     |
| Oil Temperature                     | $X^2$ |                        | Х        |            | Х                   |
| Engine Hours                        | Х     | Х                      | Х        | Х          | Х                   |
| Vessel Speed                        | Х     | Х                      | Х        | Х          | Х                   |
| Latitude                            | Х     |                        | Х        | Х          | Х                   |
| Longitude                           | Х     |                        | Х        | Х          | Х                   |
| Heading                             | Х     |                        | Х        | Х          | Х                   |
| Coolant Level                       | Х     |                        | Х        | Х          |                     |
| Total Engine Hours (Lifetime)       | Х     |                        | Х        | Х          | Х                   |
| Total Fuel Used (Lifetime)          | Х     |                        | Х        | Х          | Х                   |
| Total Idle Fuel (Lifetime)          | Х     |                        | Х        | Х          | Х                   |
| Total Idle Hours (Lifetime)         | Х     |                        | Х        | Х          | Х                   |
| Average Load Factor (Lifetime)      | Х     |                        | Х        | Х          | Х                   |
| Average Fuel Consumption (Lifetime) | Х     |                        | Х        | Х          | Х                   |
| Trip Engine Hours                   | Х     | Х                      | Х        | Х          | Х                   |
| Trip Idle Hours                     | Х     |                        | Х        | Х          | Х                   |
| Trip Fuel                           | Х     | Х                      | Х        | Х          | Х                   |
| Trip Idle Fuel                      | Х     |                        | Х        | Х          | Х                   |
| Trip Average Load Factor            | Х     |                        | Х        | Х          | Х                   |
| Trip Average Fuel Consumption       | Х     | Х                      | Х        | Х          | Х                   |
| Gear Position                       | Х     | Х                      | Х        | Х          | Х                   |
| Troll Mode                          | Х     | Х                      | Х        | Х          | Х                   |
| Slow Vessel Mode Status             | Х     | Х                      | Х        | Х          | Х                   |
| Sync Master Status                  | Х     | Х                      | Х        | Х          | Х                   |
| Sync Cruise Status                  | Х     | Х                      | Х        | Х          | Х                   |
| Shaft Speed                         | Х     | Х                      | Х        | Х          | Х                   |
| Active Control Station              | Х     | Х                      | Х        | Х          | Х                   |
| Control Station Button/Lamp Status  | Х     | Х                      | Х        | Х          | Х                   |

X1 Commercial Ratings Only

X<sup>2</sup> Optional

#### **Marine Power Display Parameters**

| Parameter                           | 3500B<br>Primary<br>ECU | 3500B<br>Backup<br>ECU | 3500B<br>Series II<br>Primary<br>ECU | 3500B<br>Series II<br>Backup<br>ECU | 3412C<br>3408C | 3176B |
|-------------------------------------|-------------------------|------------------------|--------------------------------------|-------------------------------------|----------------|-------|
| Engine Speed                        | X                       | Х                      | Х                                    | Х                                   | Х              | Х     |
| Battery Voltage                     | Х                       | Х                      | Х                                    | Х                                   |                |       |
| Coolant Temperature                 | Х                       |                        | Х                                    |                                     | Х              | Х     |
| Oil Pressure                        | Х                       |                        | Х                                    |                                     | Х              | Х     |
| Fuel Rate                           | Х                       |                        | Х                                    |                                     | Х              | Х     |
| Engine Load                         | Х                       |                        | Х                                    |                                     | Х              | Х     |
| Boost Pressure                      | Х                       |                        | Х                                    |                                     | Х              | Х     |
| Fuel Pressure                       | Х                       |                        | Х                                    |                                     |                |       |
| Transmission Pressure               | Х                       |                        | Х                                    |                                     |                |       |
| Transmission Temperature            | Х                       |                        | Х                                    |                                     |                |       |
| Inlet Manifold Temperature          | Х                       |                        |                                      |                                     |                |       |
| Engine Hours                        | X                       |                        | X                                    |                                     |                |       |
| Vessel Speed                        | X                       |                        | X                                    |                                     |                |       |
| Latitude                            |                         |                        | X                                    |                                     |                |       |
| Longitude                           |                         |                        | X                                    |                                     |                |       |
| Heading                             |                         |                        | X                                    |                                     |                |       |
| Air Inlet Temperature               | X                       |                        |                                      |                                     |                |       |
| Exhaust Temperature Right           | X                       |                        | X                                    |                                     |                |       |
| Exhaust Temperature Left            | X                       |                        | X                                    |                                     |                |       |
| Oil Filter Pressure                 | X                       |                        | X                                    |                                     |                |       |
| Fuel Filter Pressure                | X                       |                        | X                                    |                                     |                |       |
| Coolant Level                       |                         |                        | Х                                    |                                     |                |       |
| 75% Overspeed Verify                |                         |                        | Х                                    | Х                                   |                |       |
| Total Engine Hours (Lifetime)       |                         |                        | Х                                    |                                     |                |       |
| Total Fuel Used (Lifetime)          |                         |                        | Х                                    |                                     |                |       |
| Total Idle Fuel (Lifetime)          |                         |                        | Х                                    |                                     |                |       |
| Total Idle Hours (Lifetime)         |                         |                        | Х                                    |                                     |                |       |
| Average Load Factor (Lifetime)      |                         |                        | Х                                    |                                     |                |       |
| Average Fuel Consumption (Lifetime) |                         |                        | Х                                    |                                     |                |       |
| Trip Engine Hours                   |                         |                        | Х                                    |                                     |                |       |
| Trip Idle Hours                     |                         |                        | Х                                    |                                     |                |       |
| Trip Fuel                           |                         |                        | Х                                    |                                     |                |       |
| Trip Idle Fuel                      |                         |                        | Х                                    |                                     |                |       |
| Trip Average Load Factor            |                         |                        | Х                                    |                                     |                |       |
| Trip Average Fuel Consumption       |                         |                        | Х                                    |                                     |                |       |
| Gear Position                       |                         |                        | Х                                    |                                     |                |       |
| Troll Mode                          |                         |                        | Х                                    |                                     |                |       |
| Slow Vessel Mode Status             |                         |                        | Х                                    |                                     |                |       |
| Sync Master Status                  |                         |                        | Х                                    |                                     |                |       |
| Sync Cruise Status                  |                         |                        | Х                                    |                                     |                |       |
| Shaft Speed                         |                         |                        | Х                                    |                                     |                |       |
| Active Control Station              |                         |                        | Х                                    |                                     |                |       |
| Control Station Button/Lamp Status  |                         |                        | Х                                    |                                     |                |       |

#### MARINE POWER DISPLAY SCREEN BUILDER SOFTWARE Installation

Please refer to the MPD Builder (LERM0436-02), version 1.2 of the Marine Power Display screen builder software. It is available through the Caterpillar Media Logistics ordering system.

#### Screen Design

MPD Builder provides a layout grid to arrange the gauges and a gauge menu. The left side of the screen has a miniature image of each of the five screens.

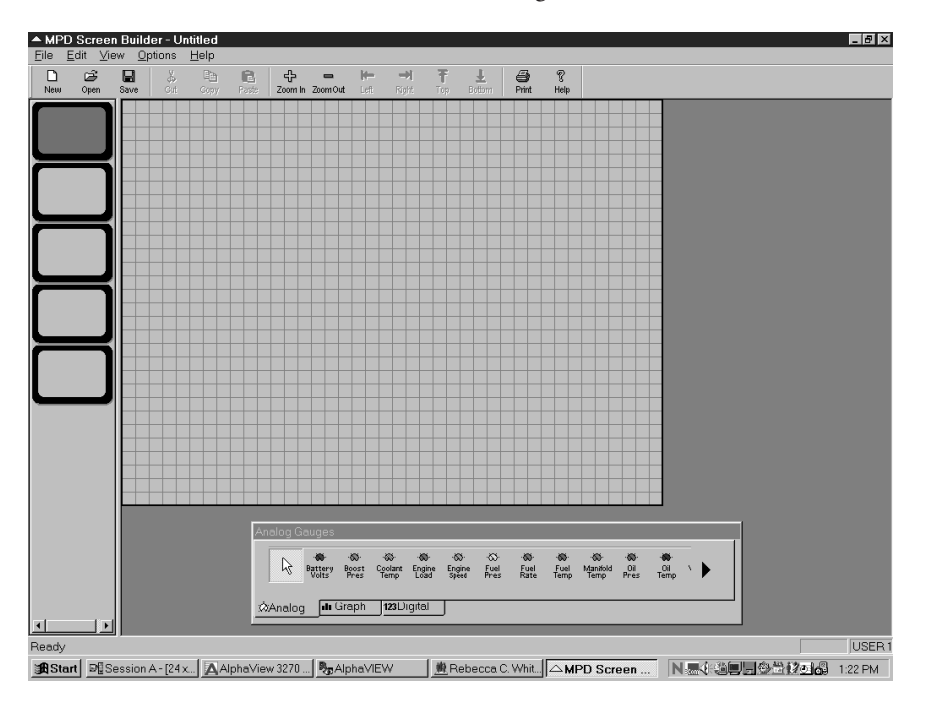

#### **Tool Bar**

The tool bar at the top of the MPD Builder screen has the following functions:

- New opens a new file with five screens
- Open opens a previously saved file
- Save saves the current open file
- Cut removes a highlighted gauge or gauges
- Copy copies the highlighted gauge or gauges

- Paste pastes the highlighted gauge or gauges to the same screen or to another screen
- Zoom In enlarges the layout grid
- Zoom Out reduces the layout grid to the default size
- Print prints the current open file
- Help displays a window with the software version

#### Screen Selection

Each file contains five screens. When a new file is opened the layout grid for screen one is displayed. To select another screen, click the left mouse button on one of the miniature screens on the left side of the Builder screen.

#### Gauges Selection Menu

• On the gauge menu, click on the tabs for Analog, Bar Graph, and Digital to display the available gauges for each type. These gauges are available in the three types:

Battery Volts, Boost Pressure, Coolant Temperature, Engine Load, Engine Speed, Fuel Pressure, Fuel Rate, Fuel Temperature, Manifold Temperature, Oil Pressure, Oil Temperature, Vessel Speed, Transmission Pressure, Transmission Temperature.

- The digital gauge menu also includes: Engine Hours, Heading, Latitude, Longitude.
- Use the black arrow on the far right side of the gauge menu to scroll through the remainder of the gauge selections.

#### Gauge Application

- To add a gauge to the screen, click the left mouse button and drag the gauge to the layout grid, or click the left mouse button on the gauge and click again on the layout grid. Click the white arrow on the left side of the gauge menu to deselect the gauge.
- Once a gauge is on the layout grid it can be highlighted. A single gauge on the layout grid can be highlighted by clicking the left mouse button. Multiple gauges can be highlighted by holding the shift key and clicking on each gauge.
- The gauge must be highlighted to perform the available functions. With the gauge highlighted it can be moved to any part of the layout grid by clicking the left mouse button and dragging. When the gauge is highlighted, click the right mouse button to display a menu with Cut, Copy, Paste, Type, Size, Scaling, and Align. These menu selections
- 12 perform the following functions on the highlighted gauge or gauges:

- Cut removes the gauge from the layout grid of the screen.
- Copy copies the gauge.
- Paste pastes the gauge to a different part of the same layout grid or to another grid.
- Type changes the gauge to analog, graph, or digital.
- Size changes the gauge size to medium or large (the default size is small).
- Scaling changes the scale on the Engine Speed, Fuel Rate, and Vessel Speed analog and digital gauges. Engine Speed scale can be changed from the default of 0-3000 to 0-3600 or 0-4000. Fuel Rate scale can be changed from the default of 0-50 to 0-80. Vessel Speed can be changed from the default of 0-30 to 0-50 or 0-80.
- Align aligns the highlighted gauges by the left, right, top, or bottom edges.

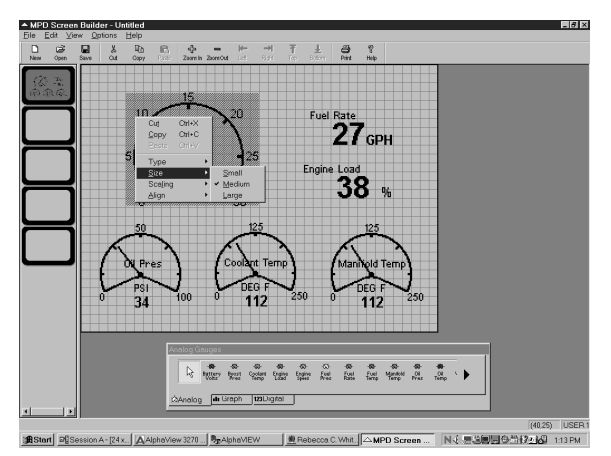

#### **Flash Download of Customized Files**

After the set of five screens has been constructed, select the intended user for these screens. Select Options, User Bank, then select the number of the appropriate user. Then save the file.

When the gauge screens for each user have been saved, the files can be transferred to the Marine Power Display using the Caterpillar Electronic Technician (ET) service tool, version 3.1 or higher, and Communication Adapter II 1.1 software. Customer version of ET 2001B or higher will allow the customer to program builder tool files to the Marine Power Display.

#### Method 1

This procedure applies to engines with the following serial number and below:

| 3412E | s/n | 9KS00800 and lower | 3500B | s/n | All |
|-------|-----|--------------------|-------|-----|-----|
| 3412E | s/n | 9PW00355 and lower | 3412C | s/n | All |
| 3406E | s/n | 9WR01560 and lower | 3408C | s/n | All |
| 3196  | s/n | 2XR03370 and lower | 3176B | s/n | All |
| 3176C | s/n | 6BW00493 and lower |       |     |     |

A service tool field harness must be fabricated to connect the service tool to the data link for transferring the screen files. This harness must also be connected to the engine service tool connector.

#### Harness Fabrication

Parts required for the harness are:

| Qty | Part Number | Description                             |
|-----|-------------|-----------------------------------------|
| 1   | 165-0200    | Cable Assembly                          |
| 1   | 8T8735      | Connector                               |
| 1   | 8T8736      | Connector                               |
| *   | 143-5018    | Data Cable (twisted pair, 2 conductors) |
| *   |             | 16 AWG wire                             |

(\* fabricate to length)

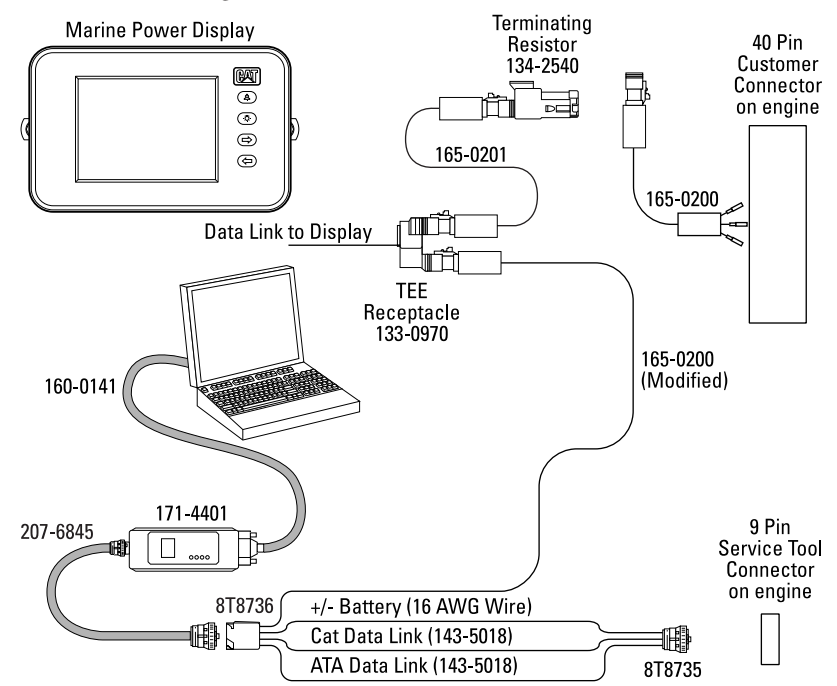

The connector pin outs for the 8T8736 and the 8T8735 connectors are:

- F CAN Negative
- G CAN Positive
- C CAN Shield
- A + Battery (11-45 VDC)
- B Battery (ground)
- D Cat Data Link Positive
- E Cat Data Link Negative
- J ATA Data Link Positive
- H ATA Data Link Negative
- 1. Remove the 133-0969 Sockets from the 165-0200 Cable As. and replace the sockets with 8T8729 Pins. This becomes the 165-0200 (modified) cable.
- 2. Connect the wires as shown in the diagram and the pin out chart.
- 3. Use 143-5018 Data Cable for the Cat Data Link and the ATA Data Link connections between the 8T8736 and the 8T8735 Connectors.
- 4. Use 16 AWG wire for the + Battery and Battery connections between the 8T8736 and the 8T8735 Connectors.

#### File Download

- 1. Disconnect the vessel data link wiring from the 165-0200 Data Cable that is connected to the 40 pin customer connector.
- 2. Connect the service tool field harness (8T8735 Connector) to the engine service tool connector.
- 3. Connect the modified 165-0200 Cable As. of the service tool field harness to the 133-0970 TEE Receptacle of the data link for the Power Display.
- Connect the laptop to the Communication Adapter II with the 160-0141 Adapter Cable and the Communication Adapter II to the 8T8736 Connector of the service tool field harness with the 207-6845 Adapter Cable.

**IMPORTANT**: On some laptops running on battery power, the power saving features interfere with the WinFlash program. If you experience difficulties with the download, connect your laptop to AC power. When downloading to Marine Power Display, the ET window should be the only one open. All other windows should be closed for the downloading process.

5. Start the WinFlash program by clicking on Start / Programs / Caterpillar ET / WinFlash.

6. When the ECU Selector window comes up, select Marine Power Display and click on OK.

| elected ECM: Blank Marine D   | isplay-J1939:#1520G035MP              |                       |
|-------------------------------|---------------------------------------|-----------------------|
| CM Serial Number              |                                       | 1520G035MP            |
| CM Component                  |                                       | Display               |
| CM Application                |                                       | Marine                |
| ast Service Tool Serial Numbe | 1                                     | Unavailable           |
| oftware Part Number           |                                       | 187-128500            |
| CM Part Number                |                                       | 186-019500            |
| isplay Location               |                                       | Bridge                |
| ngine Location                |                                       | Unknown               |
| lash File:<br>escription:     | Com approavan<br>Software Part Number | <u>H</u> elp          |
|                               | j∎<br>Ere y<br>Z⊂oo                   | D System Hesspes - 2. |

7. Information on the Marine Power Display unit will appear. Click on Select File to display the flash files. Be sure that the file type window has all files selected. The customized screen files have a .mpd extension. The Marine Power Display application files have a .fls extension.

| 2                                      | Flash File Selection |                      | 2 X                        |            |
|----------------------------------------|----------------------|----------------------|----------------------------|------------|
| elected ECM: Blank Marine Display-J193 | Look jn: 🗐 🕅         | a 🔳                  |                            |            |
| CM Serial Number                       | 3126 Mar Puckett     | Aaanng2              | Allas5                     |            |
| CM Component                           | 🗐 3196Mar            | Activin              | Backup                     |            |
| CM Application                         | 3406e                | acrobatreader40      | Cadetdos                   |            |
| ist Service Tool Serial Number         | 3412EMaps            |                      | Cadetxin                   |            |
| oftware Part Number                    | 3412cMame            | Abstewn              | Cadmit Cadmit              |            |
| CM Part Number                         | - A-30x              | - abagev             | La Cadiwin                 |            |
| splay Location                         | •                    |                      | •                          |            |
| igine Location                         |                      |                      |                            |            |
| -                                      | File name:           |                      | <u>O</u> pen               |            |
|                                        | Files of type: Flash | Files (*.FLS)        | <ul> <li>Cancel</li> </ul> |            |
|                                        |                      |                      |                            |            |
|                                        | File Info            |                      |                            |            |
|                                        | ECM Components:      | Description          | r.                         |            |
|                                        | ECM Application:     |                      |                            |            |
|                                        | Contrappionent.      |                      |                            |            |
|                                        | Software Parts#      |                      |                            |            |
|                                        |                      | I                    |                            |            |
| lash File:                             |                      |                      |                            |            |
| escription:                            |                      |                      |                            |            |
|                                        |                      | ECM Component        |                            |            |
|                                        |                      | ECM Application      |                            |            |
|                                        |                      | Software Part Number |                            |            |
|                                        |                      |                      |                            |            |
|                                        |                      |                      |                            |            |
|                                        |                      |                      |                            |            |
|                                        |                      |                      |                            |            |
|                                        |                      |                      |                            |            |
|                                        |                      |                      |                            |            |
|                                        |                      |                      |                            |            |
|                                        |                      |                      |                            |            |
|                                        |                      |                      |                            |            |
|                                        |                      |                      | -                          |            |
| Select File                            |                      |                      |                            | Begin Flas |
|                                        |                      |                      |                            |            |

- 8. Select the customized screen file and click on OK.
- 9. Click on **Begin Flash**. Observe the status bar until downloading is 100% complete.

As the file is downloading, the Marine Power Display will have the message "Programming Receiving Data."

| Select File Signa Andre Display-J1939://15260355MP ECM Serial Number ECM Component ECM Application Last Serial Number Last Serial Number Last Serial Number Last Serial Number III/ 72580 ECM Application Percent Complete : 18% Percent Complete : 18% ECM Application Marine ECM Application ECM Application | Cat Electronic Technician - WinFlash                                                  |                                                    |             | _ 6                           |
|----------------------------------------------------------------------------------------------------|---------------------------------------------------------------------------------------|----------------------------------------------------|-------------|-------------------------------|
| Concert Tee     Compared     Compared        | Selected ECM: Direct Marker Directory (1920)/01/02                                    | 10C03EUD                                           |             | -                             |
| ECM Series IN Number 1520035MP EECM Composed Display EECM Composed Display EECM Anyone Display Application Flash File: C:9Pover Display/Files Flash File: C:9Pover Display/Files Each Composed Display Composed Display Location EECM Application EECM Application EE | Bialik Manie Display-31333.#152                                                       | 0G035MP                                            |             | <u> </u>                      |
| ECM Component Display ECM Application Marine Last Service Tool Serial Number Last Service Tool Serial Number Last Service Tool Serial Number Last Service Tool Serial Number Last Service Tool Serial Number Last Service Tool Serial Number Percent Complete : 18% Percent Complete : 18% Percent Complete : 18% ECM Application Software Part Number 187-128500 Ecmote Title Ecmote Service Part Number Ecmote Service Part Number Ecmote Part Number Ecmote Par | ECM Serial Number                                                                     |                                                    | 1520G035MP  |                               |
| ECM Application Marine Lead Service Tool Schol Number Lead Service Tool Schol Number Lead Service Tool Schol Number Lead Service Tool Schol Number Lead Service Tool Schol Number Percent Complete: 18% Percent Complete: 18% Ecological Scholar Scholar Schol | ECM Component                                                                         |                                                    | Display     |                               |
| Lest Bercie Tol Serial Munber Unavailable Unavailable  | ECM Application                                                                       |                                                    | Marine      |                               |
| Selver File Selver Tile File Selver Display/Files Filesh File: CSPover Display/Files Filesh File: CSPover Display/Files Cancel Cancel Control Cancel Control Control C | Last Service Tool Serial Number                                                       |                                                    | Unavailable |                               |
| ECM Park Number  I 18-0 1950  Epidpa Location  Engline Location  Flash File: CPower Display/Flas  Flash File: CPower Display/Flas  ECM Application  Marine Power Display Application  ECM Application  ECM Application  Barine  Software Part Number  BCM Application  Begin Flash Barine  Barine Barine Barine B | Software Part Number                                                                  |                                                    | 187-128500  |                               |
| Display Location Erdige Exgine Location Unknown  Percent Complete : 10%  Percent Complete : 10%  Percent Complete : 10%  Percent Complete : 10%  Cancel  Software Power Display/Fleat  Cancel  Software Power Display/Reat  ECM Application Marine Software Power Display Application  ECM Application Between Power Display Application  ECM Application Between Power Display  ECM Application Between Power Display  ECM Application Between Power Display  ECM Application Between Power Display  ECM Application Between Power Display  ECM Application Between Power Display  ECM Application Between Power Display  Between Power Display  Between Power Dis | ECM Part Number                                                                       |                                                    | 186-019500  |                               |
| Engine Location Unknown Percent Complete : 18% Percent Complete : 18% Percent Complete : 18 | Display Location                                                                      |                                                    | Bridge      |                               |
| Flash File: Cs/Power Display/Flast     Percent Complete : 18%       Description:     Cancet       Marine Power Display Application     splay       00.24     ECM Application       Software Part Number     187128500                                                                                                    | Engine Location                                                                       |                                                    | Unknown     |                               |
| Select File Begin Flach                                                                                                    | Flash File: C3Power Display/Flast<br>Description:<br>Marine Power Display Application | Cancel Cancel ECM Application Software Part Number |             | splay<br>Marine<br>187-128500 |
| MSD Syste I X                                                                                                    | Select File                                                                           |                                                    |             | Broin Flash                   |
|                                                                                                    |                                                                                       |                                                    |             | Tolucion                      |
|                                                                                                    |                                                                                       |                                                    |             |                               |

10. When downloading is complete, the **Cat® Electronic Technician** window will appear with the message "**Flash completed successfully.**" Select **Exit** to shut down **WinFlash**.

| elected ECM: Blank Marine Display-J1939:#15                                           | 20G035MP                                                                                                    |                                      |
|---------------------------------------------------------------------------------------|----------------------------------------------------------------------------------------------------|--------------------------------------|
| ECM Serial Number                                                                     | 1520G035M                                                                                                    | Р                                    |
| ECM Component                                                                         | Display                                                                                                    |                                      |
| CM Application                                                                        | Marine                                                                                                    |                                      |
| ast Service Tool Serial Number                                                        | Unavailable                                                                                                    |                                      |
| Software Part Number                                                                  | 187-128500                                                                                                    |                                      |
| ECM Part Number                                                                       | 186-019500                                                                                                    |                                      |
| Display Location                                                                      | Bridge                                                                                                    |                                      |
| Engine Location                                                                       | Unknown                                                                                                    |                                      |
| Cat Electronic<br>Yo                                                                  | : Technician<br>Flash Completed Successfully!<br>uu can now go to ET, return to WinFlash, or Exit the progr                                                                                                    | ĭ×i<br>ram.                          |
| Resh File: C1/Power DisplayFlast                                                      | Flash Completed Successfully!<br>Flash Completed Successfully!<br>u can now go to ET, return to WinFlash, or Exit the progr<br>ET                                                                                                    | xam.                                 |
| Flash File: C3Power DisplayFlasi<br>escription:<br>drafne Power DisplayAplication     | Fechrician Flash Completed Successfully/ Flash Completed Successfully/ LU can now go to ET, return to WinFlash, or Exit the progr ET                                                                                                    | ram.                                 |
| Flash File: C3Power DisplayFlast<br>rescription:<br>datine Power Display Application  | E Roholisin<br>Hash Completed Successfully!<br>Rohom Job ET, return to WinFlash, or Exit the progr<br>ET WinFlash Exit<br>ECM Application<br>ECM Application                                                                                                    | ram.<br>splay<br>Marine              |
| Tash File: C:SPower Display/Flast<br>tescription:<br>4arine Power Display Application | E restruction Flash Completed Successfully! uu can now go to ET, return to WinFlash, or Exit the progr ET                                                                                                    | ram.<br>splay<br>Marke<br>187-128500 |
| Flash File: C:Power Display/Flast<br>escription:<br>10.24                             | I tohuisin I tohuisin | spiny<br>Marine<br>1197-128500       |

17

All All All All All

#### Method 2

The ET service tool can be directly connected to the engine's service tool connector on the following engines:

| 3412E | s/n | 9KS00801 and up | C30   | s/n |
|-------|-----|-----------------|-------|-----|
| 3412E | s/n | 9PW00356 and up | C18   | s/n |
| 3406E | s/n | 9WR01561 and up | C12   | s/n |
| 3196  | s/n | 2XR03371 and up | C9    | s/n |
| 3176C | s/n | 6BW00494 and up | 3126B | s/n |
|       |     |                 |       |     |

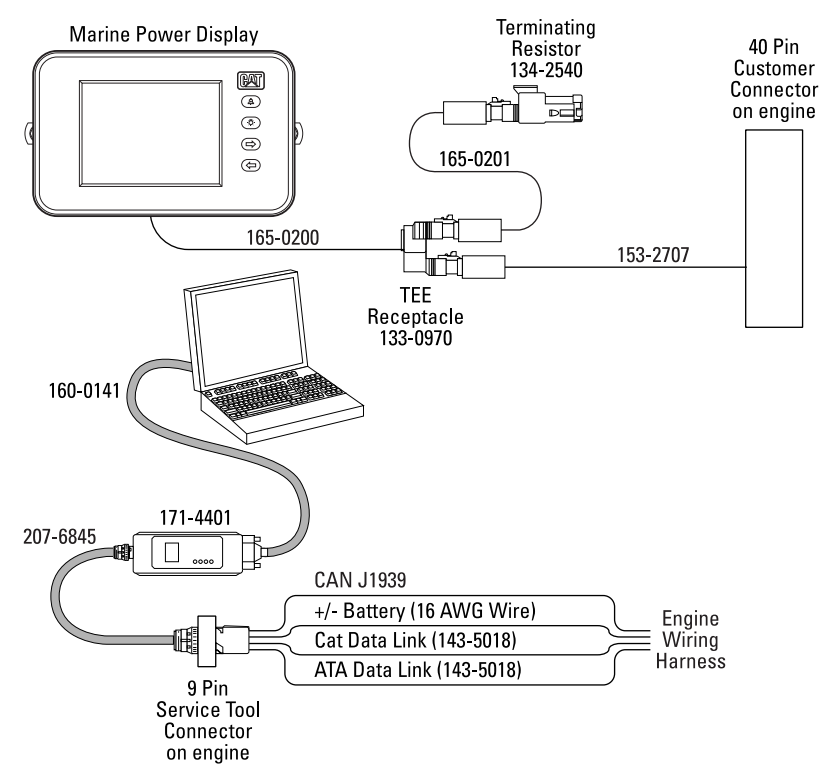

#### File Download

Follow steps 4 through 10 beginning on page 15.

#### NOTES

| <br> |
|------|
|      |
|      |
|      |
|      |
|      |
|      |
|      |
|      |
|      |
|      |
|      |
|      |
| <br> |
|      |
|      |
|      |
|      |
|      |
|      |
|      |
|      |
|      |

**Operator's Guide** 

CAT, CATERPILLAR, ADEM, their respective logos and "Caterpillar Yellow," as well as corporate and product identity used herein, are trademarks of Caterpillar and may not be used without permission.

#### LEBM0189-04

©2006 Caterpillar